# Application Instructions

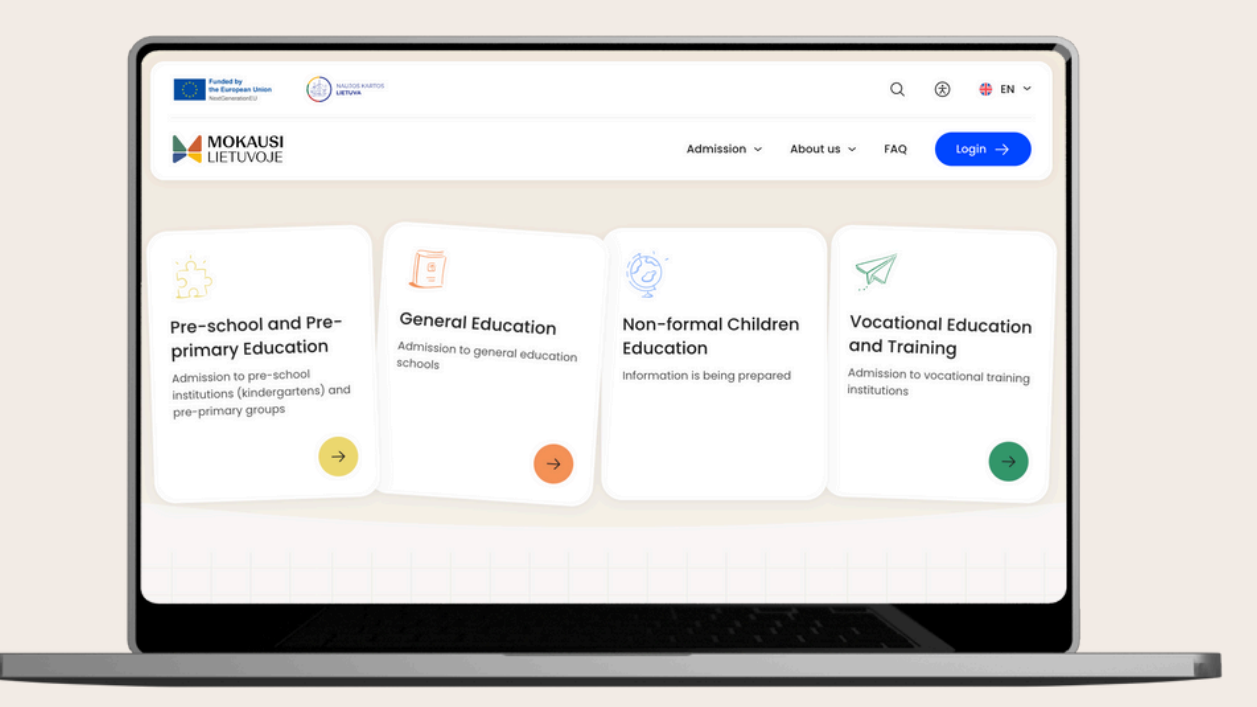

### Admission to Vocational Training Programmes

v.1.0 2025-01

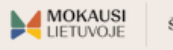

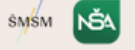

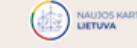

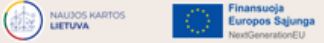

## KEY TERMS

#### **CPIS INFORMATION SYSTEM**

Centralised Information System for admission to educational programmes. The system is accessible via mokausi.lt.

#### E-GOVERNMENT GATEWAY

The portal that is designed to access administrative and public electronic services. Users wishing to submit applications for studying under educational programmes can authenticate themselves using one of the available methods on the e-Government Gateway portal. If you do not have a means to use the e-Government Gateway services, learn more <u>here</u>.

#### WIZARD

A progress bar in the CPIS information system that displays the progress of the application form, i.e., the completed and remaining steps until the successful submission of the application.

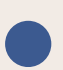

#### STUDY APPLICATION

A list of preferred educational institutions for studying specific education and training programmes. Applications are submitted electronically via the CPIS information system.

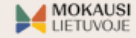

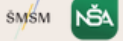

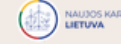

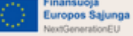

# LOGIN TO THE CPIS

| Funded by<br>the European Union<br>NextGeneratorEU |  |             |            | Q   | €  | <b>∯</b> EN ∽      |
|----------------------------------------------------|--|-------------|------------|-----|----|--------------------|
| MOKAUSI<br>LIETUVOJE                               |  | Admission ~ | About us 🗸 | FAQ | Lo | ogin $\rightarrow$ |

Visit the mokausi.lt website.

Click the LOGIN button located in the upper right corner of the screen.

| 2 | Wish to sign in?         Already used by 12 Lithuanian municipalities ?         Sign in via e-government gateway         Sing in with email ? | On the page that opens,<br>click the SIGN IN VIA E-<br>GOVERNMENT GATEWAY<br>button. Use the available<br>authentication method,<br>such as e-banking.                           |
|---|----------------------------------------------------------------------------------------------------|----------------------------------------------------------------------------------------------------|
|   | If you are unable to authenticate via to please contact the preferred vocation access. Learn more <u>here</u> .                               | he e-Government Gateway,<br>onal training institution for                                                                                                    |
| 3 | * Accessibility                                                                                                    | Once you agree to the<br>privacy policy, you will be<br>directed to the overview<br>page. To begin filling out the<br>study application, click the<br>SUBMIT APPLICATION button. |

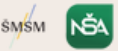

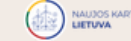

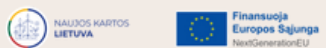

# PERSONAL INFORMATION

#### Fill out the personal information form:

| LIETUVOJE                                      |      |
|------------------------------------------------|------|
| Filling application<br>Application information |      |
| Check and fill in personal information         |      |
| Applicant                                      |      |
| David Smith (36 y.o.)                          | ~    |
| Application type                               |      |
| Admission to a vocational training institution |      |
| Start of education                             |      |
| 2025-2026                                      |      |
| Close                                          | Next |

1. Specify the applicant.

2. Select the **application type**. Applicants for vocational training programmes will see the pre-selected **Admission to Vocational Training Institution** application type.

3. The start of education is pre-selected (2025-2026).

4. Click the NEXT button. In the next window, the application completion wizard will appear, guiding you through the application process and displaying your progress.

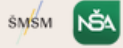

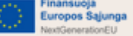

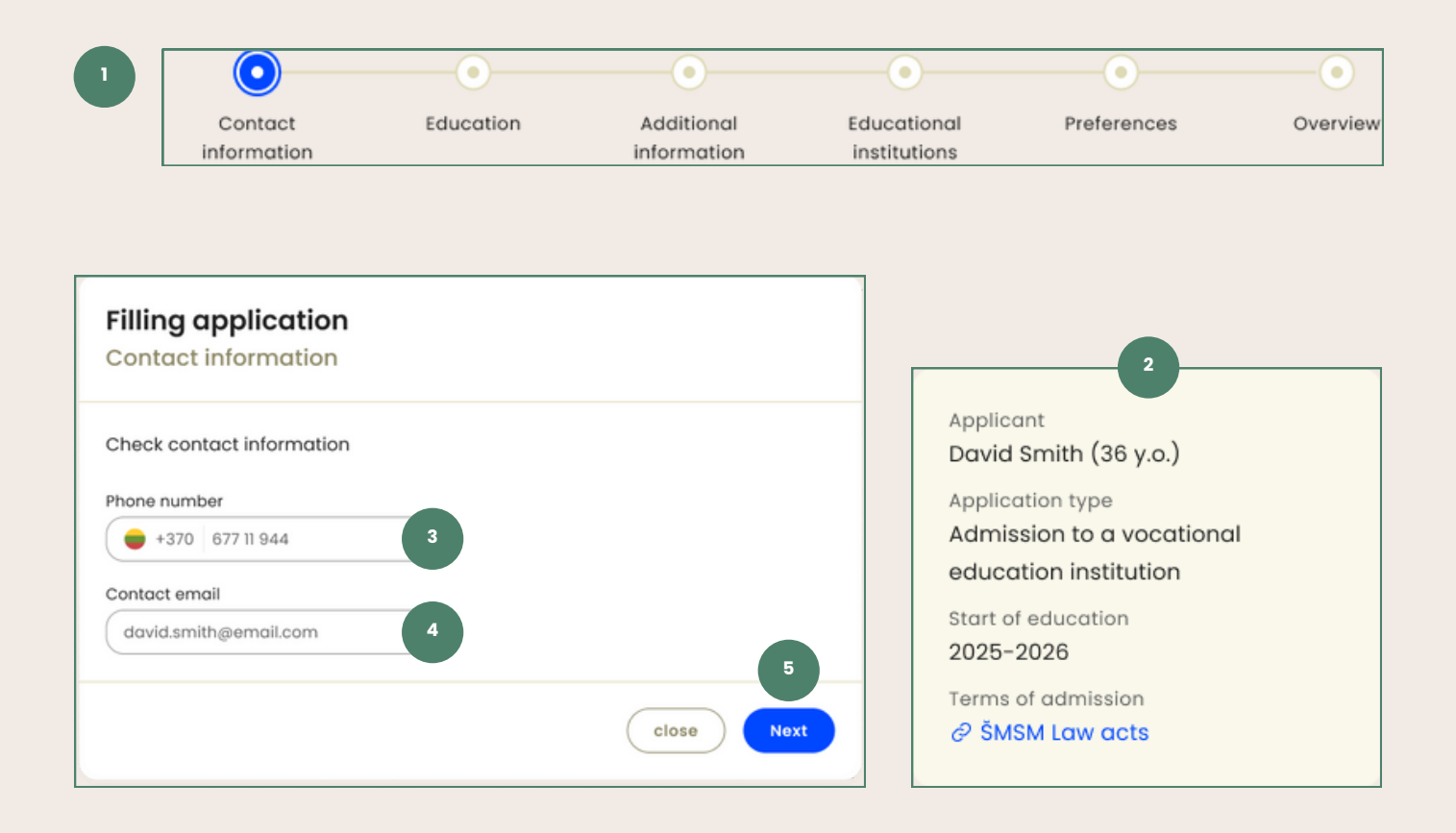

Provide your contact details:

1. The application completion wizard or progress bar shows the progress of the application. The current step is highlighted in blue.

2. While filling out the application, you will see a card with the applicant's information and the admission procedure document. Click on the link to the Vocational Training Institutions' procedure document to learn more about the admission process.

3. Provide your mobile phone number.

4. Provide your **email address.** You will receive emails at this address regarding changes to the status of your application.

5. Click the **NEXT** button.

If you have already provided your contact details in your account, the contact fields will be automatically filled. Please double-check your information and click NEXT.

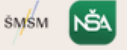

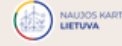

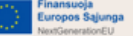

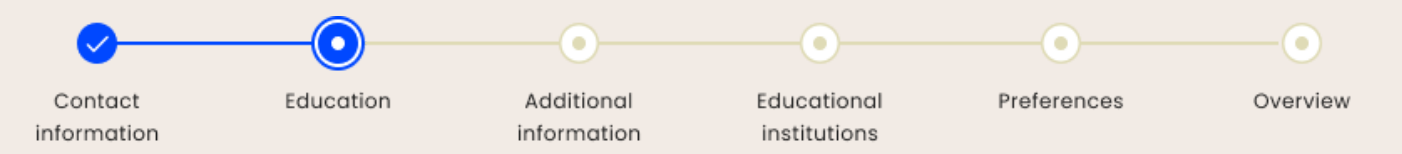

#### Review the education information:

If you obtained your education in Lithuania in 2010 or later, the information confirming your qualifications will be retrieved automatically. If you wish to add additional documents, you can do so manually (see <u>here</u>).

| Filling application<br>Education                                                                                                    |                                              |
|----------------------------------------------------------------------------------------------------|----------------------------------------------|
| Fill in your education details                                                                                                    |                                              |
| Your information is up to date. The last update completed: 2024-11-21, 11:11                                                                                                    |                                              |
| ① Important                                                                                                    |                                              |
| The competition score is calculated based on the evaluations of general education<br>exams (if secondary education has been completed). If your general education eval<br>not obtained from the registries, please attach a document and enter the evaluatior               | subjects and<br>uations were<br>is manually. |
| For <b>upper secondary education</b> obtained <b>outside Lithuania</b> , it is necessary to attach confirming the education obtained and a SKVC academic recognition certificate in A                                                                                       | documents                                    |
| For <b>lower secondary</b> or <b>other education</b> acquired <b>outside Lithuania</b> , it is necessary to<br>documents confirming the education obtained. Academic recognition of education<br>out by the vocational training institution chosen as the first preference. | o submit<br>will be carried                  |
| General education programmes                                                                                                    | + Add                                        |
| Matriculation certificate<br>Secondary education - 2011                                                                                                    |                                              |
| Name of educational institution<br>Vilniaus gimnazija                                                                                                    |                                              |
| © View                                                                                                    |                                              |
| Vocational qualification                                                                                                    | + Add                                        |
| Higher education 4                                                                                                    | + Add                                        |
| ← Back                                                                                                    | Next                                         |

In the Education step, you can see:

1. System note: The data update date.

2. Completed **general** education programmes and related documents (if completed and registered).

3. Acquired **vocational qualifications** and related documents (if obtained and registered).

4. Acquired higher education and related documents (if obtained and registered).

5. The NEXT button. Click the button to continue filling out the application.

If you notice any discrepancies in your education information, please contact the educational institution that provided the data. Once the changes are implemented, the information will be updated automatically in the system.

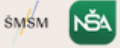

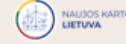

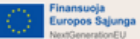

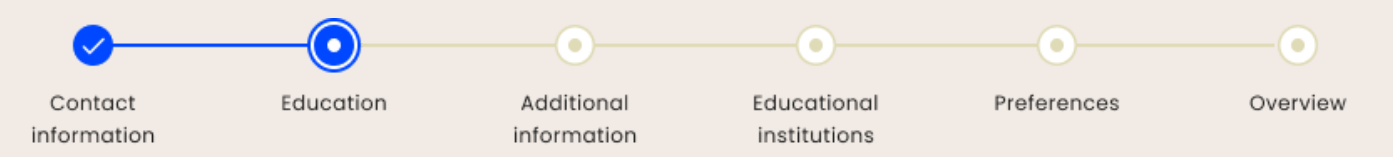

#### If you do not see the documents confirming your education:

If you obtained your education in Lithuania before 2010 or obtained education abroad, please provide documents confirming your qualifications.

| in your oudoution at                                                                                                    | atails                                                                                                    |                                                                                                    |
|----------------------------------------------------------------------------------------------------|----------------------------------------------------------------------------------------------------|----------------------------------------------------------------------------------------------------|
| Important<br>The competition sc<br>exams (if secondar<br>not obtained from t<br>For upper secondar<br>confirming the educ<br>For lower secondar<br>documents confirm<br>out by the vocation | ore is calculated based on the evaluations of general<br>y education has been completed). If your general ed<br>he registries, please attach a document and enter th<br>y education obtained outside Lithuania, it is necess<br>zation obtained and a SKVC academic recognition or<br>y or other education acquired outside Lithuania, it is<br>ing the education obtained. Academic recognition o<br>al training institution chosen as the first preference.                                                                                                    | l education subjects as<br>ucation evaluations we<br>e evaluations manuall<br>iry to attach documen<br>rtrificate in ADOC form<br>necessary to submit<br>education will be carr |
| General educati                                                                                                    | on programmes                                                                                                    | 1 +                                                                                                    |
| Add education                                                                                                    |                                                                                                    |                                                                                                    |
| Do not forget     as they are in                                                                                                    | to input the evaluations/grades associated with the<br>mportant for calculating your competition score.                                                                                                    | attached document,                                                                                                    |
| Name of education                                                                                                    | al institution                                                                                                    |                                                                                                    |
| Vilniaus Gabijos g                                                                                                    | gimnazija <b>2</b>                                                                                                    |                                                                                                    |
| Year of education o                                                                                                    | btained                                                                                                    |                                                                                                    |
| 2007                                                                                                    | 3                                                                                                    |                                                                                                    |
| E opioda docume                                                                                                    |                                                                                                    |                                                                                                    |
| Subjects                                                                                                    | 6 Grade                                                                                                    |                                                                                                    |
| Subjects Title Select                                                                                                    | 6 Grade                                                                                                    |                                                                                                    |
| Subjects Title Select + Add                                                                                                    | 6 Grade                                                                                                    |                                                                                                    |
| Subjects Title Select + Add Matriculation exami                                                                                                    | 6 Grade                                                                                                    |                                                                                                    |
| Subjects<br>Title<br>Select<br>+ Add<br>Matriculation exam                                                                                                    | 6 Grade<br>Comparison<br>Ination<br>Level<br>7 Grade                                                                                                    |                                                                                                    |
| Subjects Title Select + Add Matriculation exami Title Select                                                                                                    | 6 Grade                                                                                                    |                                                                                                    |
| Subjects Title Select + Add Matriculation exam Title Select + Add                                                                                                    | 6 Grade                                                                                                    |                                                                                                    |
| Subjects Title Select + Add Matriculation exami Title Select + Add Save Cance                                                                                                    | 6 Grade<br>Contraction<br>Level 7 Grade<br>Contraction<br>Contraction<br>Contrection<br>Contraction<br>Contrecontion<br>Contraction<br>Contraction<br>Contr                                                                                               |                                                                                                    |
| Subjects Title Select + Add Matriculation exam Title Select + Add Save Cance 3                                                                                                    | 6 Grade                                                                                                    |                                                                                                    |
| Subjects Title Select + Add Matriculation exami Title Select + Add Save Cance 8                                                                                                    | 6 Grade<br>Constant<br>ination<br>Level 7 Grade<br>Constant<br>Constant<br>Con |                                                                                                    |
| Subjects Title Select + Add Matriculation exam Title Select + Add Save Cance 8 /occational qual                                                                                             | 6 Grade                                                                                                    | <br>                                                                                                    |
| Subjects<br>Title<br>Solect<br>+ Add<br>Matriculation exam<br>Title<br>Select<br>+ Add<br>Save<br>Cance<br>8<br>/occational quali                                                           | 6 Grade                                                                                                    | +                                                                                                    |
| Subjects Title Select + Add Matriculation exam Title Select + Add Save Canc B /ocational qual digher educatio                                                                               | 6 Grade                                                                                                    | +                                                                                                    |

1. Click + Add next to the education you want to validate by attaching the documents manually.

2. Specify the **name of educational institution**, where you obtained your education.

3. Specify the year of obtaining your education.

4. Select the **type of educational document** you will attach. Certain types of documents will require you to enter your grades.

5. Click **Upload document** and upload copies of the documents confirming your education.

6. Fill in the subjects and grades received (if applicable). IMPORTANT: provided information is included in the calculation of the competition score.

7. Enter the grades of matriculation examination (if applicable).

8. Once you have finished entering the information, click **SAVE** to save the entered data.

9. Click NEXT.

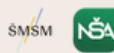

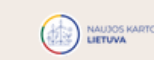

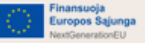

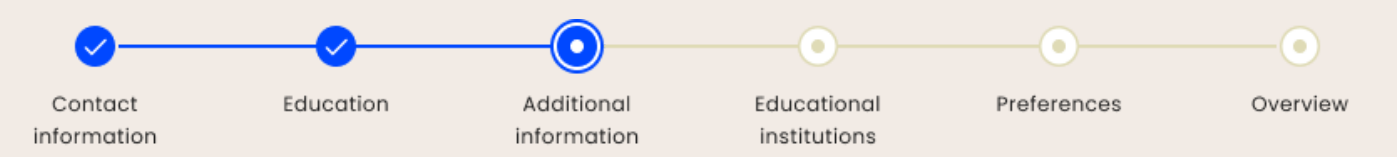

#### Provide additional information:

Providing additional information during the application submission is not mandatory. However, once you receive an invitation to study and sign a study contract with the vocational training institution, you will need to provide the relevant documents to the educational institution at the start of the academic year.

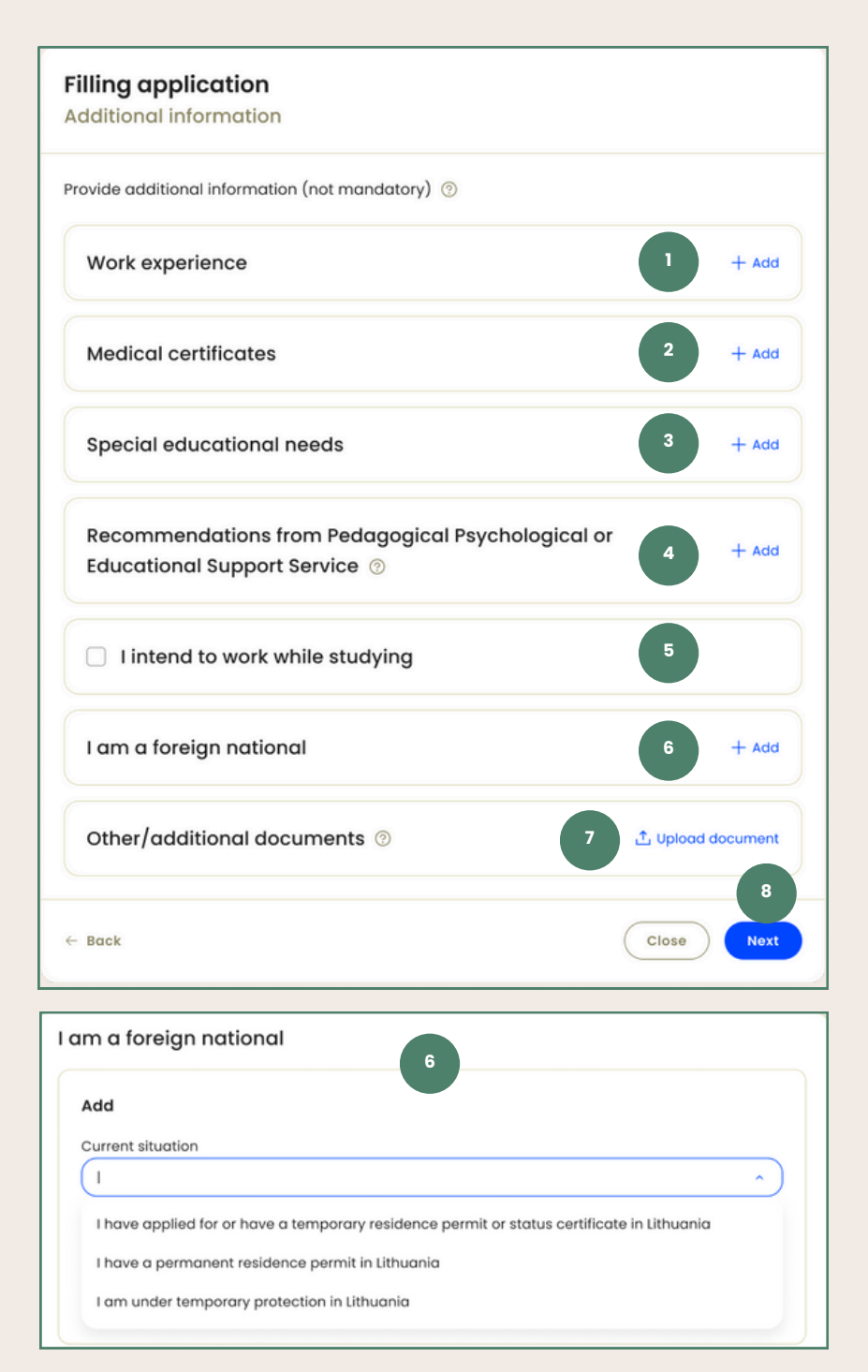

1. Add work experience as needed.

2. Attach medical certificates.

3. Indicate if you have special educational needs.

4. Add any

recommendations you have from or the Pedagogical Psychological Service or the Educational Support Service.

5. Indicate if you intend to work during your studies.

6. If you are not a Lithuanian citizen, expand the section and select the option that best describes your situation.

7. Add additional documents if needed.

8. Click the NEXT button.

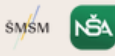

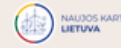

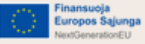

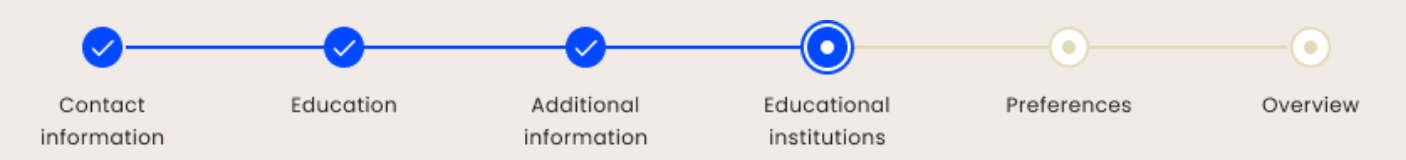

#### Select the study programmes and/or modules:

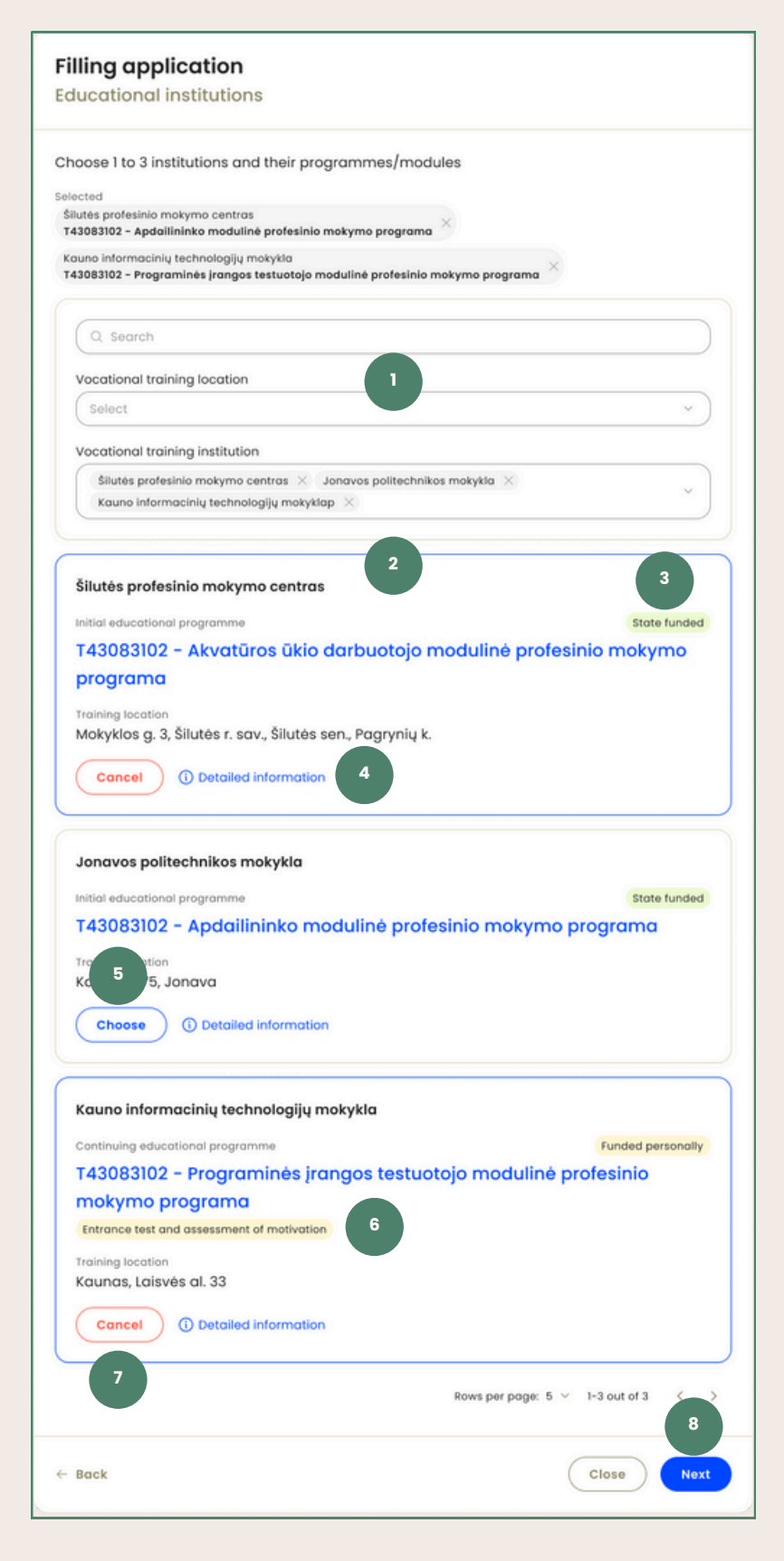

1. Use the search and filtering options to find the desired study programmes and modules.

2. You will see the search results in a list.

3. The type of funding for the programme or module is specified.

4. Get familiar with the desired programme or module by clicking on **Detailed information**.

5. Add the desired programme or module to your preference list by clicking the CHOOSE button. You can apply for no more than three study programmes or modules.

6. If the programme requires taking an **entrance test**, you will see a notification.

7. Click **CANCEL** if you want to remove the selected programme or module from your preference list.

8. After selecting the desired programmes or modules, click the NEXT button.

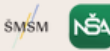

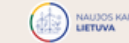

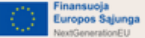

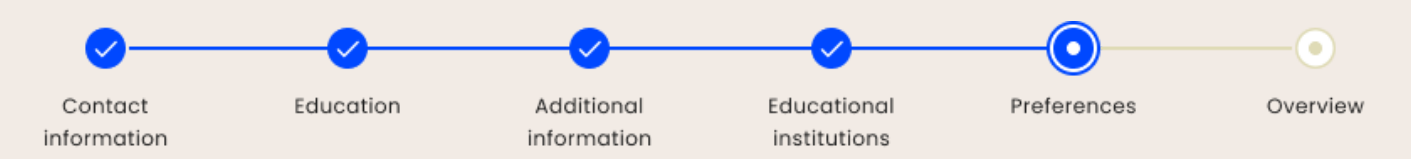

#### Review and edit your preference list:

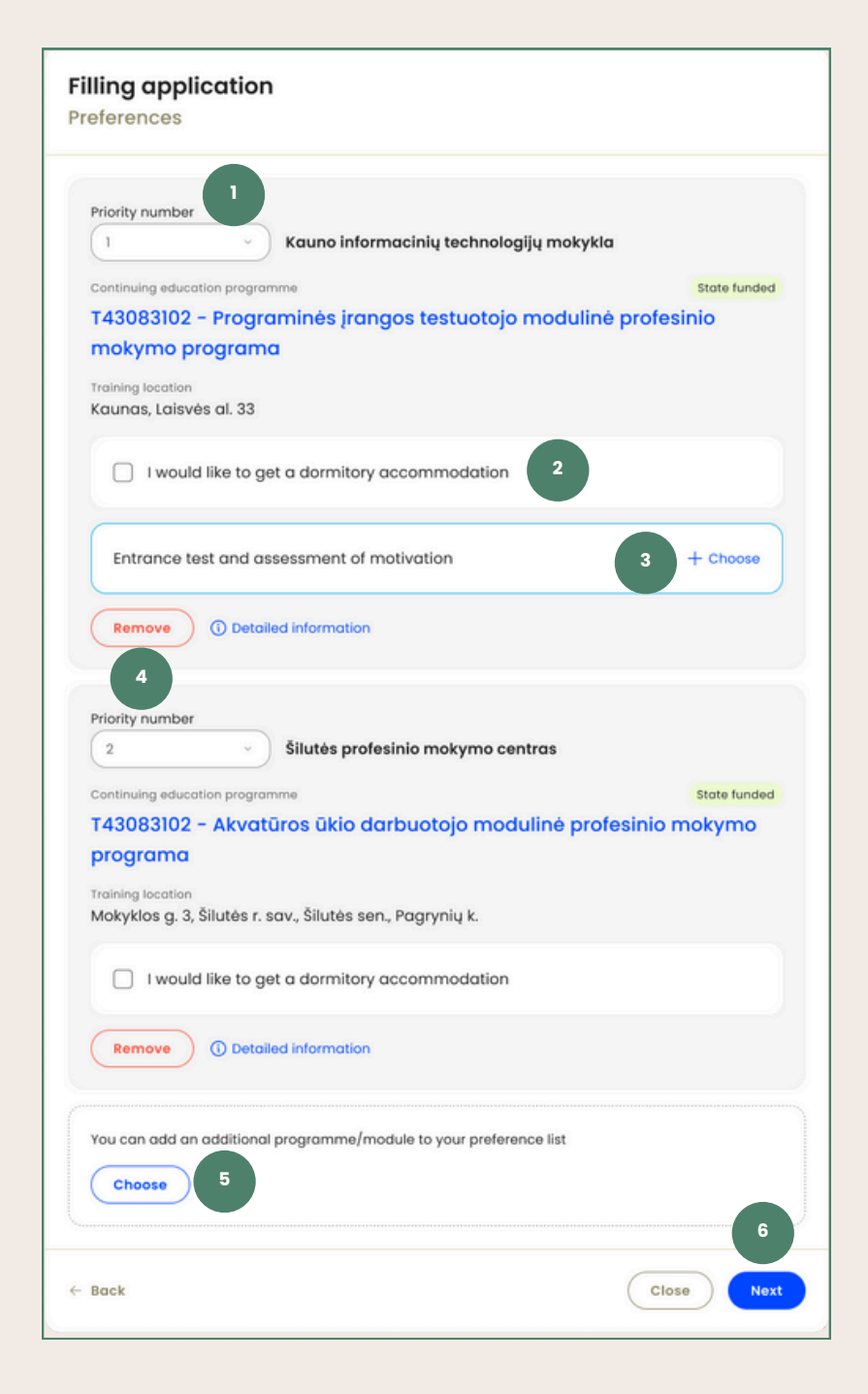

1. If needed, change the **priority number** of the educational institutions or programmes, where no. 1 represents the highest priority and no. 3 represents the lowest.

2. Check the box if you wish to receive accommodation in a **dormitory**. For more information, contact a vocational training institution of your interest.

3. If you select a programme that requires taking an entrance test, you can **choose** and **edit** the test details at this step.

4. You can **remove** programmes or modules added to your preference list.

5. If fewer than three programmes or modules are included in your preference list, click **CHOOSE** to add more preferences.

6. Once you have completed your preferences, click the **NEXT** button.

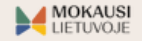

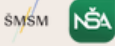

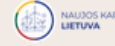

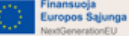

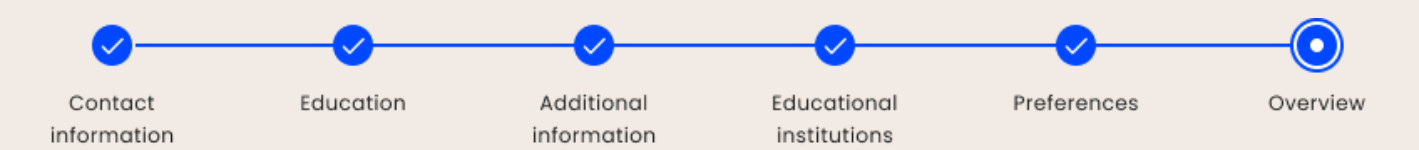

#### Review and submit your application:

| Contact details                                                                       | 0                      |
|---------------------------------------------------------------------------------------|------------------------|
| Phone number<br>+37067711944<br>Contact email                                         |                        |
| birute.basanaviciene@email.lt                                                         |                        |
|                                                                                       | 0                      |
|                                                                                       |                        |
|                                                                                       |                        |
|                                                                                       |                        |
|                                                                                       |                        |
|                                                                                       |                        |
|                                                                                       | ı                      |
|                                                                                       |                        |
| odulinė profesinio mokymo programa                                                    | Valstybės finansuojama |
|                                                                                       |                        |
|                                                                                       | Testos testuotojui     |
| Adresas/Nuoroda                                                                       |                        |
| www.nuoroda.lt                                                                        |                        |
| Pastaba<br>③                                                                          |                        |
|                                                                                       |                        |
|                                                                                       |                        |
|                                                                                       | State funded           |
| nė profesinio mokymo programa                                                         | State funded           |
| né profesinio mokymo programa                                                         | Stote funded           |
| nė profesinio mokymo programa                                                         | State funded           |
| nė profesinio mokymo programa                                                         | State funded           |
| né profesinio mokymo programa<br>i is correct, and I undertake to update it if any of | Stote funded           |
|                                                                                       | Contact details        |

1. To edit information, click Edit next to the corresponding information section.

2. **Confirm** that the provided information is correct.

3. You can submit the application by clicking **SUBMIT**.

4. You will receive confirmation that your application has been submitted and will see a unique application number. A separate email will also be sent to notify you of the successful submission.

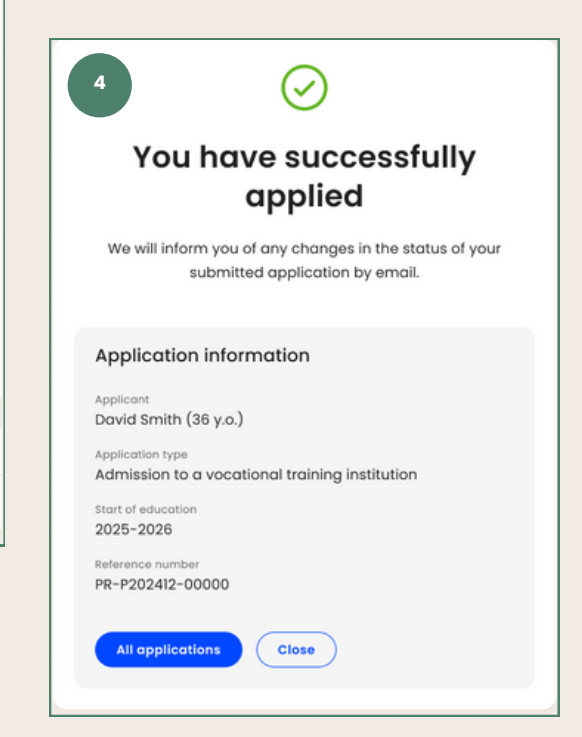

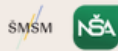

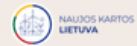

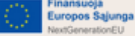

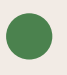

#### WHERE CAN I CHECK THE STATUS OF MY APPLICATION?

You can check the status of your application by logging into the CPIS information system, find your applications under the APPLICATIONS section. You will also be notified by email if there is any change in the status of your application.

| LIETUVOJE                                                                                     | Overview                     | Applications |         |                                    |
|-----------------------------------------------------------------------------------------------|------------------------------|--------------|---------|------------------------------------|
| Applications                                                                                  |                              |              |         | Start application                  |
| David Smith<br>Karaliaus Mindaugo Profesinio mokymo centra                                    | 15                           |              |         | 2025-02-07                         |
| Automobilių elektros įrengimų remontininko n<br>Position in queue Total applications<br>22 20 | nodulinė profesinio mok      | ymo programa |         |                                    |
| David Smith     Karaliaus Mindauga Profesinia makumo centra                                   | 15                           |              |         | 2024-02-07                         |
| Automobilių elektros įrengimų remontininko m<br>Pesition in queue Total applications<br>18 20 | o<br>nodulinė profesinio mok | ymo programa |         |                                    |
|                                                                                               |                              |              | 0       |                                    |
|                                                                                               |                              |              | LIETUVA | Europo Sajunga<br>NertGenerationEU |

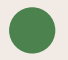

#### HOW MANY INVITATIONS TO STUDY CAN I RECEIVE?

In each stage of the vocational education admission process, you can receive no more than one invitation. Due to high competition or unfilled groups in the respective programmes, it is recommended to list more than one preference in your application.

#### HOW TO SIGN THE STUDY CONTRACT?

In the 2025 winter admission stage, study contracts are signed at the vocational training institution from which you received the invitation to study. The educational institution will provide you with additional information.

#### I AM A FOREIGN NATIONAL. CAN I APPLY TO STUDY IN STATE FUNDED VOCATIONAL TRAINING PROGRAMMES?

You cannot apply to state funded programmes, unless exceptions apply to you. For more information, you can contact a vocational training institution that you are interested in.

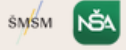

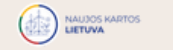

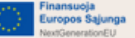

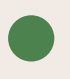

#### DO VOCATIONAL TRAINING INSTITUTIONS IN LITHUANIA OFFER PROGRAMMES IN LANGUAGES OTHER THAN LITHUANIAN?

Typically, the programmes are conducted in the national language (Lithuanian). However, for more details you can contact a vocational training institution that you are interested in directly.

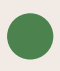

# I HAVE A QUESTION FOR THE VOCATIONAL INSTITUTION. HOW CAN I CONTACT THEM?

Visit the website of the vocational school you are interested in and submit your questions using the provided contact details.

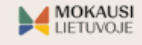

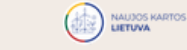

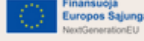